## Accessing the Future Ready Comprehensive Planning Portal (FRCPP) and Gaining Access to the Opportunity Scholarship Tax Credit (OSTC) Form

In the past, the Opportunity Scholarship Tax Credit (OSTC) form was completed as a survey sent out via SurveyMonkey. This process has been replaced and the form will now be completed in the Future Ready Comprehensive Planning Portal (FRCPP), an application that is housed within MyPDESuite. To gain access to MyPDESuite and the FRCPP, please read through this guide in its entirety and follow the instructions as outlined.

## Important first steps:

- 1. Ensure that the Chief School Administrator for the institution listed in EdNA (Educational Names & Addresses database) is accurate.
  - Click <u>here</u> to access EdNA.
    - Once in EdNA, search for your educational entity using <u>one</u> of the search criteria options and click 'search' at the bottom of the page.

| EdN/                  | EDUCATIO        | DNAL NAMES & ADDRESSES                                            |
|-----------------------|-----------------|-------------------------------------------------------------------|
| Lun                   | Home   S        | earch Educational Entities   Search Administrators   Output Files |
| Back                  |                 |                                                                   |
| earch Educational Ent | ities           |                                                                   |
| AUN:                  |                 |                                                                   |
| School/Branch:        |                 |                                                                   |
| Current Name:         |                 |                                                                   |
| Historical Name:      |                 |                                                                   |
| City:                 |                 |                                                                   |
| County:               | ALL 👻           |                                                                   |
| Intermediate Unit:    | ALL             | •                                                                 |
| Status:               | 🔽 Open 🔲 Closed |                                                                   |

- If the person listed as the 'primary administrator' is not correct, if no primary administrator is listed, or if a change is needed, please contact <u>ra-ostcp@pa.gov</u> for assistance with that process.
- 2. The person/people who will be completing the OSTC form must have a Keystone ID established to login to MyPDESuite.
  - If you need to create a Keystone ID, please click <u>here</u>. If you have issues with creating a Keystone ID, contact their helpdesk at 1-877-328-0995.
- 3. Once the Keystone ID has been established, that username and password will be used to login to MyPDESuite.

| MyPDESuite Login Page                                  |                   |
|--------------------------------------------------------|-------------------|
| Use your Keystone Login or CWOPA username and password | PA REFSTONE LOOIN |
| to login to MyPDESuite.                                | Register Username |
| User Name:                                             | Edit Account      |
| Paremordi                                              | Forgot Username   |
| Password:                                              | Fornet Persward   |
|                                                        |                   |

4. Within MyPDESuite, please check to ensure that your institution has a Local Security Administrator (LSA) established. A Local Security Administrator (LSA) approves all user requests for applications within MyPDESuite, like the FRCPP.

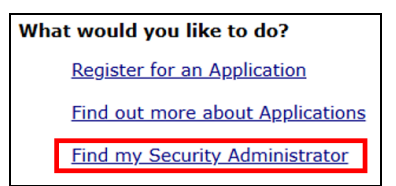

• If you do not have a Local Security Administrator or need to add one, please follow <u>this process to have a new security administrator</u> <u>appointed</u>. You cannot establish a new Local Security Administrator if the Chief School Administrator in EdNA is incorrect as they must initiate the request.

**Once all the steps above are complete**, and the LSA has been approved if needed, the user can now register for the Future Ready Comprehensive Planning Portal (FRCPP) where the OSTC form is located. To do so, please follow the steps outlined below:

- 1. Login to <u>MyPDESuite</u>.
- 2. Click 'Register for an Application.'

| - ayr c                                                                                                    | Louite         |                                       |                                    |                                                                                                    |                                                       |                                              |     |
|----------------------------------------------------------------------------------------------------|----------------|---------------------------------------|------------------------------------|----------------------------------------------------------------------------------------------------|-------------------------------------------------------|----------------------------------------------|-----|
| Applicat                                                                                                    | ions My        | Account                               | Help                               | Log Out                                                                                                    |                                                       |                                              |     |
|                                                                                                    |                |                                       |                                    | My A                                                                                                    | pplications                                           |                                              |     |
| Acces                                                                                                    | is My Applic   | ations:                               |                                    |                                                                                                    |                                                       |                                              |     |
| CompPlan T                                                                                                    |                | The Compr<br>create, ma<br>with state | rehensive<br>nage and<br>and feder | Planning web as<br>I submit continue<br>al mandates.                                                                         | plication assists local ed<br>us, comprehensive plans | ucation agencies to<br>s to maintain complia | nce |
|                                                                                                    | FRCPP          | Future Rea<br>planning fr             | dy Comp<br>amework                 | nprehensive Planning Portal. This application provides a consistent<br>ork and collection tool for all Pennsylvania schools. |                                                       |                                              |     |
| FRCPP Test Future Ready Comprehensive Planning Portal (Test). This a consistent planning framework and collection tool for all Pa |                |                                       |                                    | ng Portal (Test). This app<br>ollection tool for all Penr                                                                    | plication provides a<br>nsylvania schools.            |                                              |     |
|                                                                                                    | PIMSReports    | Pennsylvar                            | nia Inform                         | nation Manageme                                                                                                    | nt System Reports                                     |                                              |     |
| What                                                                                                    | would you      | like to do?                           | 8                                  |                                                                                                    |                                                       |                                              |     |
| <                                                                                                    | Register for a | in Applicatio                         | 20                                 |                                                                                                    |                                                       |                                              |     |
|                                                                                                    | Find out more  | e about App                           | lications                          |                                                                                                    |                                                       |                                              |     |
|                                                                                                    | Find my Secu   | rity Admini                           | testar                             |                                                                                                    |                                                       |                                              |     |

3. Use the 'Application' dropdown menu to select FRCPP and then click 'Search.'

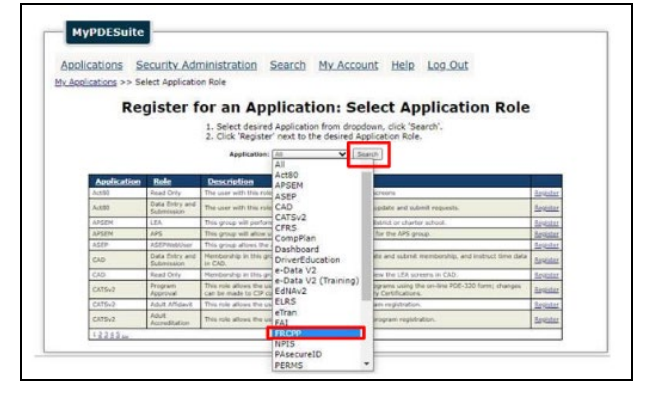

- 4. Select 'Register' next to the desired Application role. **NOTE:** 
  - Users can only register for <u>1 role</u>, or the system will not allow for sign-off and submission of plans.
  - We recommend users who will be working on the OSTC form register as LocalUserAdmin only.

| Application | <u>Role</u>    | Description                                                                                                    |          |
|-------------|----------------|----------------------------------------------------------------------------------------------------|----------|
| FRCPP       | LocalUser      | FRCPP user at the local level.                                                                                                    | Register |
| FRCPP       | LocalUserAdmin | Allows user to add a new user to their agency, add agency access to an existing user within the system,<br>remove a user's agency access, and adjust agency user roles. | Register |

5. In the 'Search by keyword(s)' box, the user can type in the institution name or the AUN and then click on 'Search'.

| Search by keyword(s) | Capital |   | AUN:        |   | Search | Reset |
|----------------------|---------|---|-------------|---|--------|-------|
| Category:            | All     | ~ | County: All | ~ |        |       |

6. After clicking 'Search' the options will be displayed. The user should click on 'Select' next to the correct institution.

| AUN       | <u>Branch</u> | Institution Name   | <u>County</u> | <u>Category</u>   |               |
|-----------|---------------|--------------------|---------------|-------------------|---------------|
| 115000000 | 0000          | Capital Area IU 15 | Cumberland    | Intermediate Unit | <u>Select</u> |

7. On the following screen, the user will verify all the information and then click 'Register.'

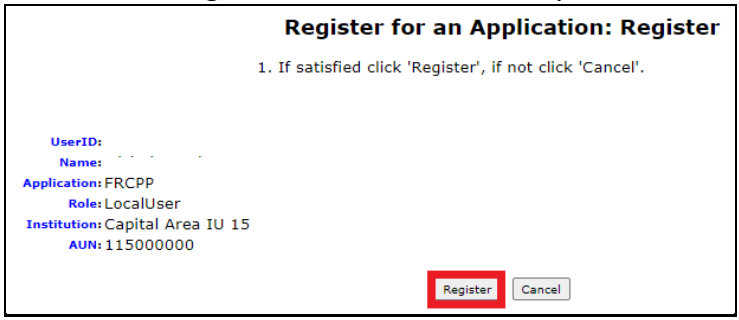

- 8. After the registration is complete an email will be sent alerting the Local Security Administrator (LSA) who will need to approve the request.
- 9. Once the LSA approves the request, the user will see the FRCPP application on the landing page when they log into MyPDESuite. They will click on the hyperlink for the FRCPP which will allow them to access the portal.

| CCESS M | y Applications.                                                                                                    |
|---------|----------------------------------------------------------------------------------------------------|
| FRCPP   | Future Ready Comprehensive Planning Portal. This application provides a consistent<br>planning framework and collection tool for all Pennsylvania schools. |

## Part II: Assigning Plans and Rights to Users

Within the FRCPP, users can only access and submit plans/reports they are assigned.

As the LocalUserAdmin for the FRCPP, please follow the steps outlined below to assign the OSTC form to yourself and any other user who registered for the FRCPP and needs access to the form. *We suggest keeping this to a minimum.* 

- 1. Login to <u>MyPDESuite</u>.
- 2. Launch the FRCPP application from MyPDESuite.

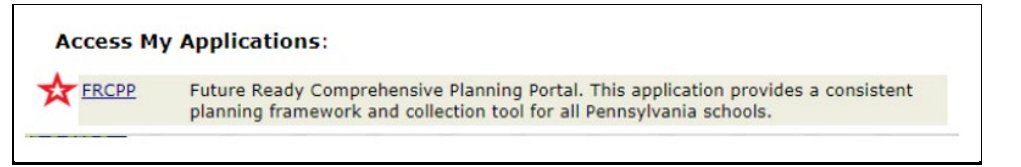

3. Within the FRCPP, along the blue banner at the top of the screen, click on the 'Admin' button.

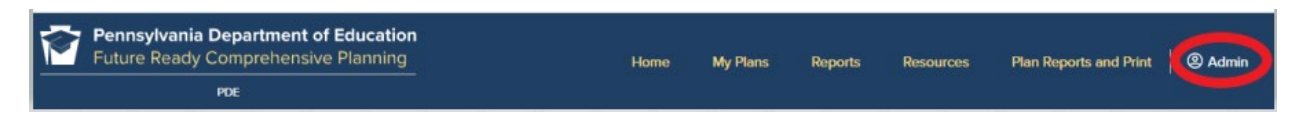

4. In the LEA Level User tab, find the user's name in the blue banner and assign them to the OSTC form with appropriate permissions by checking the corresponding boxes. All permissions must be checked for the Chief School Administrator listed in EdNA as they who will submit the report.

|                | LEA LO | wei User | School Plans | Plan Acco | is Detail Report | School E |
|----------------|--------|----------|--------------|-----------|------------------|----------|
| Admin          |        |          |              |           |                  |          |
| LEA Level User |        |          |              |           |                  |          |
|                |        |          |              |           |                  |          |
| Michele Buck   |        |          |              |           |                  |          |
| Michele Buck   |        | Viewer   | Writer       | Submitter | Sign-Off         |          |

5. Be sure to click 'Save User Access' when you're done.

| O Add Another Plan | Save User Access O Remove User Access |
|--------------------|---------------------------------------|
|                    |                                       |

## Part III: How to Locate the OSTC Form in the FRCPP

- 1. Login to <u>MyPDESuite</u>.
- 2. Click on 'FRCPP' to launch the application.

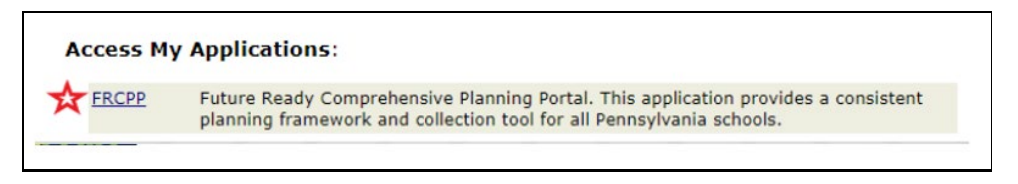

3. Click on 'Reports' along the top of the blue PDE banner within the FRCPP.

| Pennsylvania Department of Education<br>Future Ready Comprehensive Planning | Hone       | My Plans | Reports | Resources | Plan Reports and Print | @Admin | @Reporting | ( Logout |
|-----------------------------------------------------------------------------|------------|----------|---------|-----------|------------------------|--------|------------|----------|
| POC                                                                         | 8883 887 A |          |         |           |                        |        |            |          |

4. Scroll down to 'Opportunity Scholarship Tax Credit Program' and click the blue hyperlink to open the report.

| 95% Assessment Participation Plan                        | CATS System                                     |
|----------------------------------------------------------|-------------------------------------------------|
| Charter School Annual Report                             | Civic Knowledge Survey (Act 35)                 |
| Continuing Professional Education Course Application (U) | Gurriculum, Assessment, and Instruction Reports |
| Cyber Charter School Renewal Application                 | Educator Effectiveness Annual Report            |
| Educator Induction Plan (Private, Non-Public Entities)   | Federal Programs                                |
| Flexible Instructional Days                              | Graduation Report                               |
| IU Special Education                                     | K-12 Guidance Plan                              |
| Opportunity Scholarship Tax Credit Program               | Professional Development Plans                  |

5. The form for your institution will appear on the next screen.

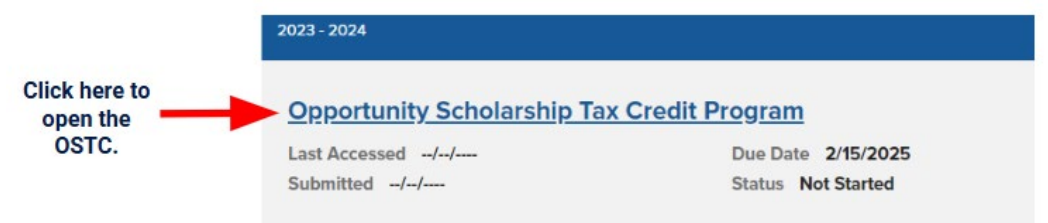

6. Complete each page in the OSTC form following the directions outlined in the grey boxes.

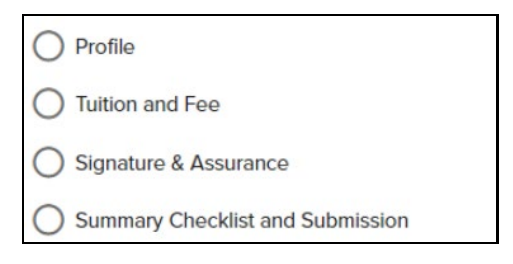

7. As you complete the individual pages and click 'save,' the circles will turn green with a checkmark.

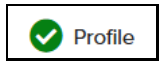

- 8. When the report is complete, the Chief School Administrator of record in EdNA must sign, date, and submit the report.
  - **Only** the Chief School Administrator will be able to sign and submit the report when logged into their FRCPP account since this is an e-signature.
    - To successfully sign off, the Chief School Administrator's email on the Profile page of the OSTC form must be an *exact match* with what is listed for them in MyPDESuite/EdNA.
    - To successfully submit the report:
      - all pages within the report must have green circles with checkmarks indicating the report is complete.
      - the Chief School Administrator must be assigned to the report with all permissions in the 'Admin' tab of the FRCPP.
- 9. The status of the report on the lading page of the FRCPP will now be shown as submitted.

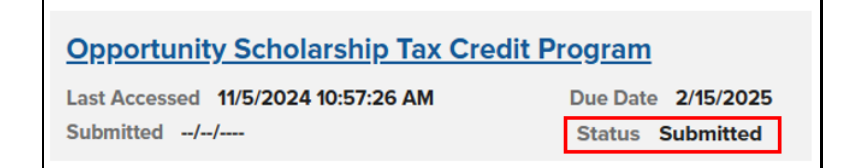

10. PDE will review the form.

- If revisions are required, the school will receive feedback and a request to revise the form.
  - After the revisions have been made, the Chief School Administrator must re-sign and resubmit the form. This must be completed by no later than *February 15th*.
- If the form is accepted, then the school will receive an acknowledgement email.